# 统一客户专区账号信息管理操作指引

操作路径:统一客户专区(biz.sscc.com)-用户管理-账号信息

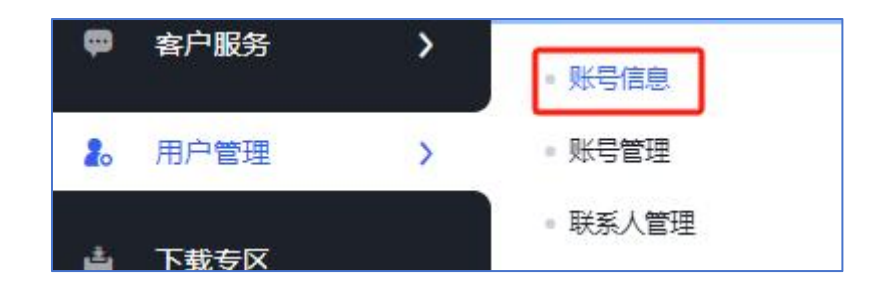

账号信息包括公司信息和个人信息两大板块。公司信息进一步细分为基本信息、附件信息以及管理员信息。个人信息部分则涵盖了用户名、姓名、手机号码、电子邮箱和密码等。

特别提示:

①附件信息仅供上传者本人查看。

②如需修改公司基本及发票信息,请点击界面右上方的"变更公司信息"按钮进行操作。

③个人信息支持修改姓名、手机、邮箱和密码,用户名暂不支持修改。

④普通用户支持管理员认证及注销账号等申请。

## 一、公司信息

| 公司信息        |                                                                                                    |          | 1   | 提示: 请通过变更申请修改公司基本及发票信息 变更公司信息                                                                                   |
|-------------|----------------------------------------------------------------------------------------------------|----------|-----|----------------------------------------------------------------------------------------------------|
| 基本信息        |                                                                                                    |          |     | /                                                                                                    |
| 公司名称        | The second second secon | 公司简称     | 3   | 如需变更公司基本信息请点击此按钮                                                                                                |
| 固定电话        | 0755-83183333                                                                                                    | 统一社会信用代码 | S   |                                                                                                    |
| 地区/窗/市      |                                                                                                    | 公司注册地址   | 2   |                                                                                                    |
| 纳税人类型       | - 4414794                                                                                                    | 默认发票类型   | ¥   |                                                                                                    |
| 特件信息        |                                                                                                    |          |     |                                                                                                    |
| 是否三证合一      | 是                                                                                                    | 三证合一证件   | 1   | the second second second second second second second second second second second second second second second se |
| 基本存款账户开户许可证 |                                                                                                    |          |     |                                                                                                    |
| 公司管理员       | 仅支持」                                                                                                    | 上传人下载查阅  |     |                                                                                                    |
| 姓名          | 手机                                                                                                    |          | 自時有 |                                                                                                    |
|             | ********                                                                                                    |          | 5   |                                                                                                    |

### 二、公司信息变更

| 公司信息        |                                                                                                    |          | 提示: 清通过支更申请                                                                                                    | 修改公司基本及发票信息 安更公司信息 |
|-------------|----------------------------------------------------------------------------------------------------|----------|----------------------------------------------------------------------------------------------------|--------------------|
| 基本信息        |                                                                                                    |          |                                                                                                    | 1                  |
| 公司名称        | 2.0                                                                                                    | 公司简称     |                                                                                                    | 点击此处提交申请           |
| 固定电话        | and the second second sec                                                                                                    | 统一社会信用代码 | Control Street                                                                                                    |                    |
| 地区/省/市      | Contraction of the local sector of the local sector of the local s | 公司注册地址   | distantia a set                                                                                                    |                    |
| 纳税人类型       | -486.                                                                                                    | 默认发票类型   | Transferration of the local sectors of the local sectors of the local se |                    |
| 附件信息        |                                                                                                    |          |                                                                                                    |                    |
| 是否三证合一      | £                                                                                                    | 三证合一证件   | A DESCRIPTION OF TAXABLE PARTY.                                                                                                    |                    |
| 基本存款账户开户许可证 |                                                                                                    |          |                                                                                                    |                    |

温馨提示:

1、以下信息用于深证通公司开具收费发票,请与贵公司财务人员核对清楚。

2、由于公司自身信息填报错误造成增值税发票开具错误或邮寄丢失, 本公司概不负责。

3、咨询电话:开票人员 0755-88665252。

4、公司注册地址必须与营业执照/税务登记证上的保持一致。

5、如果变更公司名称、注册地址等基本信息,请更新营业执照,并 附上相关证明材料,如更名函、工商变更文件等。

| *公司名称   |                  |          |            | 公司简称      |                                              |
|---------|------------------|----------|------------|-----------|----------------------------------------------|
| *地区/窗/市 |                  |          | ~          | *公司注册地址   |                                              |
|         | [                |          |            |           | 注: 公司注册地址必须与营业执照/税务登记证上的保持一致!                |
| *公司注册电话 | 0755 83183333    |          |            | *统一社会信用代码 |                                              |
| *纳税人类型  | ○ 一般纳税人 ○ 小规模纳税/ | S        |            | *默认发票类型   | <ul> <li>增值税普通发票</li> <li>增值税专用发票</li> </ul> |
| *开户银行   |                  |          |            | *账号       |                                              |
| 附件      | 文件类型             | 上传扫描件    | 附件名称       |           |                                              |
| *是否三证合一 | ● 是 ○ 否          |          |            |           |                                              |
|         | *=证金-证件          | 191.001+ | PI3THHIMSA |           |                                              |
|         |                  | -        |            |           |                                              |
|         | 基本存款账户开户许可证      | 1        |            |           |                                              |
|         | 基金业协会备案号扫描件      | <u>↑</u> |            |           |                                              |
|         | *附件              | 1        |            |           |                                              |
|         |                  |          |            |           |                                              |
| *变更原因   |                  |          |            |           |                                              |
|         |                  |          |            |           |                                              |
|         |                  |          |            |           |                                              |

## 三、个人信息

| 个人信息 |                                                                                                    |             |      |    |                                                                                                    | 管理员认证 | 注销账号 |
|------|----------------------------------------------------------------------------------------------------|-------------|------|----|----------------------------------------------------------------------------------------------------|-------|------|
| 用户名  | 用户名无法修改                                                                                                    |             | 修改按钮 | 姓名 | 100                                                                                                    |       | 区修改  |
| 邮箱   | and the second second sec | 12 修改       | -    | 手机 | Contraction of the local distribution of the local distribution of the | 修改按钮  | 区修改  |
| 密码   |                                                                                                    | <b>区 修改</b> |      |    |                                                                                                    |       |      |

点击编辑框即可对姓名、手机号码、电子邮箱地址和登录密码的 进行修改。请注意,目前用户名不可更改。

1、姓名修改:点击编辑键,在"新姓名"的栏目输入修改后的 姓名,点击提交即可。

| 原姓名 | 7              |   |
|-----|----------------|---|
| 新姓名 | 请输入新姓名         |   |
|     | 姓名长度最多不能超过50个字 | 1 |
|     |                |   |

2、邮箱修改:点击编辑键,在"新邮箱"的栏目输入修改后的

邮箱地址,点击"获取验证码",输入新邮箱接收到的验证码,点击 提交即可。

| 原邮箱 |        |       |
|-----|--------|-------|
| 新邮箱 | 请输入新邮箱 |       |
| 验证码 | 请输入验证码 | 获取验证码 |

3、手机修改:点击编辑键,在"新手机号"的栏目输入修改后的手机号,点击"获取验证码",在"验证码"的栏目输入新手机号接收到的验证码,点击提交即可。

| 原手机号             | <i></i> |       |
|------------------|---------|-------|
| 新手机号             | 请输入新手机号 |       |
| <sup>∗</sup> 验证码 | 请输入验证码  | 获取验证码 |

4、**密码修改:**点击编辑键,在"原密码"的栏目输入旧登录密码,在"新密码"的栏目输入新登录密码,再确认栏目进行确认密码

| *原密码  | 请输入原密码               |
|-------|----------------------|
| *新密码  | 至少8位,由大小字母、数字和特殊字符组成 |
| 确认新密码 | 至少8位,由大小字母、数字和特殊字符组成 |

**温馨提示:**如您忘记密码,请退出登录后返回首页,点击账号登录,选择"忘记密码"。输入用户名、手机号或邮箱、图形验证码,获取验证码,点击提交后系统会自动跳转到重新设置登录密码界面。

#### 四、管理员认证

| 个人信息 |                                                                                                    |   |    |                    | 管理员认证 | 注销账号 |
|------|----------------------------------------------------------------------------------------------------|---|----|--------------------|-------|------|
| 用户名  | (Bas)                                                                                                    |   | 姓名 |                    |       | ß    |
| 邮箱   | of the second second se | ß | 手机 | 发送短信至1 通过验证后修改手机号码 |       | ß    |
| 密码   | 长度8~32位,由大小字母、数字和诗殊字符组成,必须包含至少3种,且不能包含登录<br>用户名                                                                                                    | ß |    |                    |       |      |

如需申请成为管理员,请上传管理员账号授权书以及身份证的正 反面照片。管理员账号授权书可在申请界面下载模板,填写完毕后需 加盖公司公章。

**请注意:**标有\*的为必填信息,公司名称、授权日期同样为必填 项。

点击"管理员认证"后,将弹出管理员账号申请页面的用户须知。 请仔细阅读须知内容,并勾选"我已阅读并同意以上协议",然后点

#### 击"确认"按钮,即可进入申请界面。

| 曾理员协议                                                                                                    |                                        |
|----------------------------------------------------------------------------------------------------|----------------------------------------|
| 管理员账号申请页面                                                                                                    |                                        |
| 用户须知                                                                                                    |                                        |
| 深圳证券通信有限公司统一客户专区(biz.ssc.com)(以下简称"本网站")为公司用户提供管理员账号,用于提供、管理公司基本信账号,及办理其他有关深圳证券通信有限公司(以下简称"深证通")业务,管理员及普通业务申请人的账号行为视为公司用户行为,需由公司员或普通业务申请人行为适成的一切损失,由公司用户承担。 | 息,申请、管理、分配普通业务申请人<br>]用户承担—切法律责任,若由于管理 |
| 请仔细阅读本须知,公司用户必须全部同意后,相关人员方可在本网站上进行管理员账号的申请及后续操作。一旦公司用户勾选同意按钮<br>内容,并由公司用户承担管理员及普通业务申请人账号下所有行为的全部法律责任:                                                       | ,将视为公司用户同意遵守本须知所有                      |
| 1、一旦成功注册成为本网站用户,申请人将得到一个密码和账号。请妥善保管好自己的账号和密码安全,否则,公司用户将对因此产生的后果                                                                                             | 负全部责任。                                 |
| 2、管理员需确保在本网站填税的公司及个人信息及上传的文档真实、有效。如已填报或上传的信息及文档发生变更,管理员应负责及时在本网责任。                                                                                          | 站更新,否则公司用户应承担所有法律                      |
| 3、管理员及其普通业务申请人账号在本网站上从事的所有行为,均应符合国家法律、法规、监管政策的要求和规定,否则公司用户应承担所有,                                                                                            | 法律责任。                                  |
| 4、每个公司用户可申请多个管理员账号,管理员应严格管理并在需要时及时修交该账号,更换管理人、停用账号时应及时告知深证通,并提供法律责任。                                                                                        | 新的授权书,否则公司用户应承担所有                      |
| 5、管理员账号具备分配和管理普通业务申请人账号的权限,管理员需对所分配的普通业务申请人账号尽责管理并承担全部连带责任。                                                                                                 |                                        |
| 6、管理员及其所分配的普通业务申请人账号具备在本网站申请相关业务的权限,管理员及普通业务申请人应及时与深证通签订正式文本合同,用。                                                                                           | 公司用户应承担业务开展发生的相关费                      |
| 7、管理员及普通业务申请人在本网站提交业务申请,深证通常视同为公司用户行为。                                                                                                    |                                        |
|                                                                                                    |                                        |
|                                                                                                    |                                        |
| 3 我已阅读并同意以上协议                                                                                                    |                                        |
|                                                                                                    |                                        |
|                                                                                                    | 关闭 确认                                  |

| 申请为管理员    |          |          |      |
|-----------|----------|----------|------|
| 文件类型      | 模板下载     | 上传扫描件    | 附件名称 |
| *管理员账户授权书 | <u>*</u> | 1        |      |
| *身份证正面    |          | <b>1</b> |      |
| *身份证反面    |          | Ť        |      |
|           |          |          |      |
|           |          | 取消       | 提交   |
|           |          |          |      |

### 五、注销账号

| 个人信息 |                                                 |   |    |                              | 管理员认证 | 注销账号 |
|------|-------------------------------------------------|---|----|------------------------------|-------|------|
| 用户名  | dingcj                                          |   | 姓名 | 丁岑娟                          |       | ß    |
| 印箱   | cjding.oth@sscc.com                             | ß | 手机 | 发送短信至18219177774,通过验证后修改手机号码 |       | ß    |
| 密码   | 长度8~32位,由大小字母、数字和特殊字符组成,必须包含至少3种,且不能包含登录<br>田口夕 | ß |    |                              |       |      |

账号禁用后,用户将无法登录深证通统一客户专区、深交所网上 业务平台、深交所产品联盟等平台。如仅需取消统一客户专区权限, 可直接联系管理员申请取消授权。

| 注销账号                        |                            | ×                                    |
|-----------------------------|----------------------------|--------------------------------------|
| ◎ 离职禁用                      | 〇其他                        | 禁用原因                                 |
| 账号禁用后,该用户将无;<br>联盟等平台,若仅需取消 | 去登录深证通统——客户<br>充——客户专区权限,可 | 专区、深交所网上业务平台、深交所产品<br>直接取消授权。确认继续禁用? |
|                             |                            | To MA AD                             |
|                             |                            | 取消 提交                                |